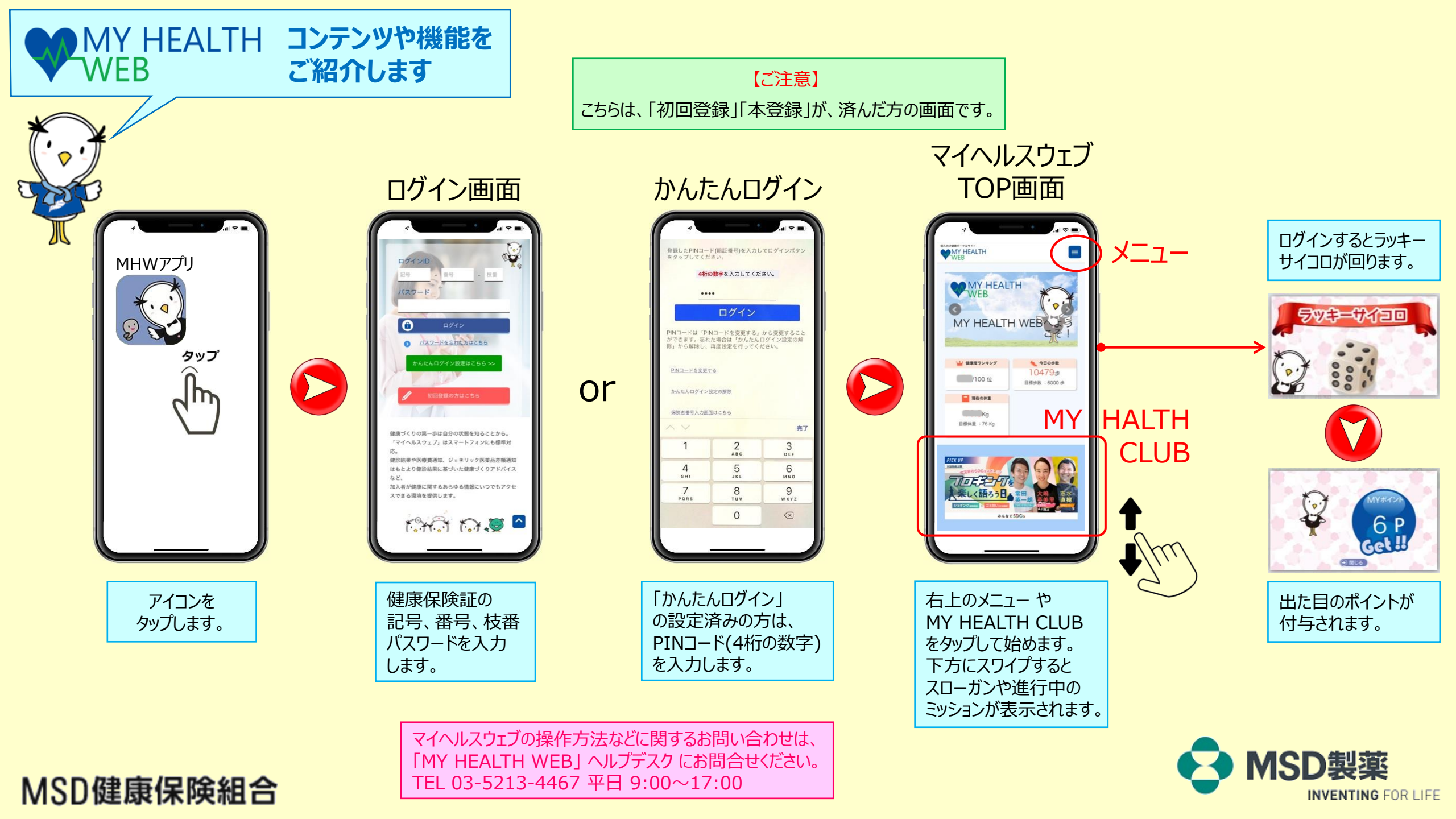

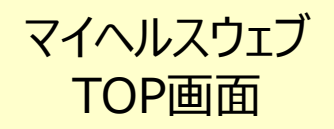

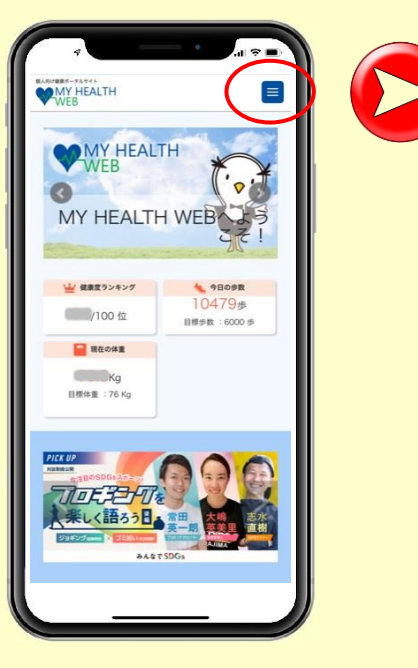

この資料は、コンテンツや機能の 紹介を目的としたものです。 操作方法の詳細は、「ご利用マ ニュアル」を参照ください。

 $\square$ 

マイヘルスウェブの操作方法などに 関するお問い合わせは、 「MY HEALTH WEB」 ヘルプデ スクにお問合せください。 TEL 03-5213-4467 平日 9:00~17:00

MSD健康保険組合

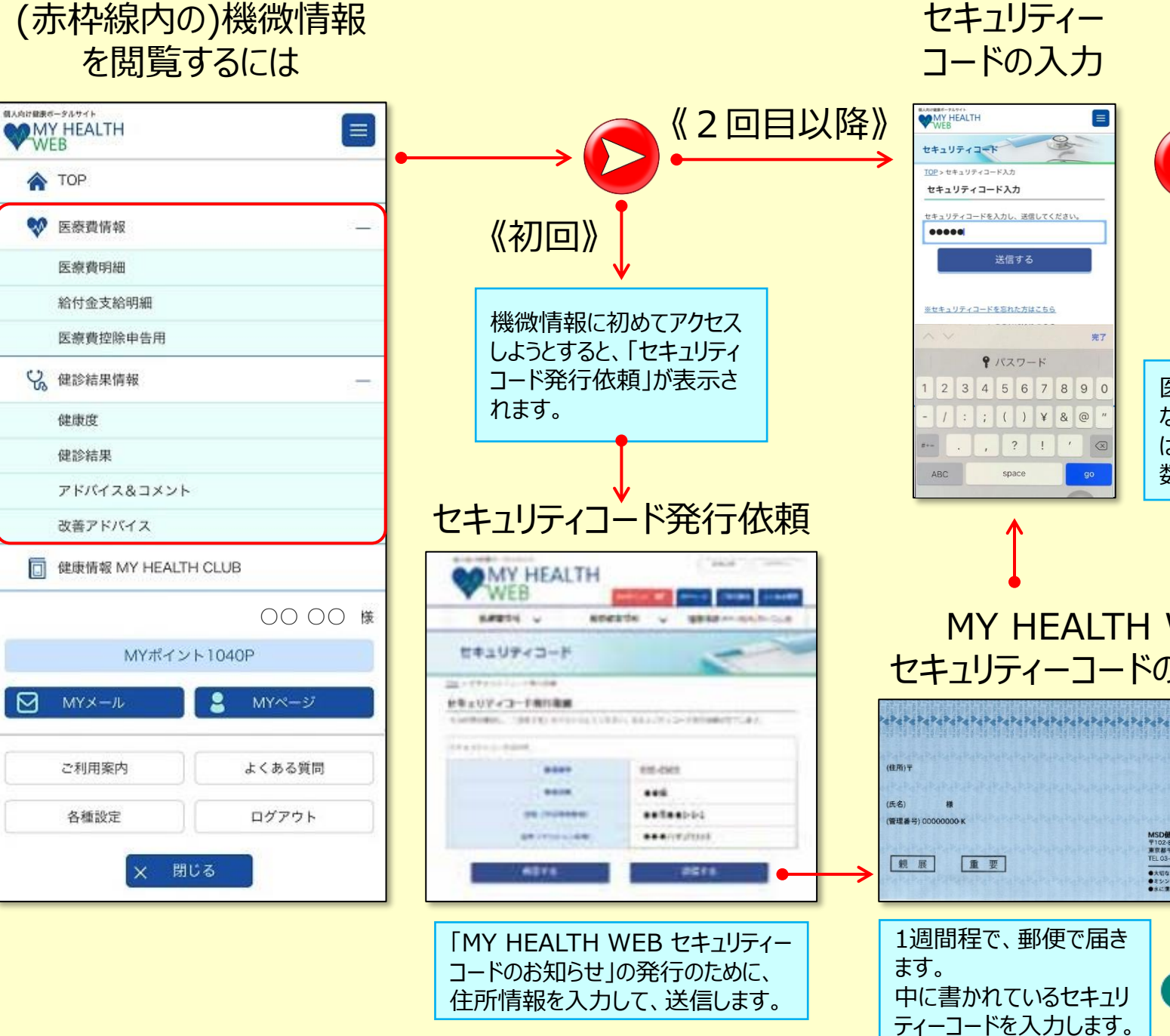

・医療費情報メニュー ・健診結果情報メニュー へ

|                | TOP        |          |
|----------------|------------|----------|
|                |            |          |
| Ŷ              | 医療費情報      | <u> </u> |
|                | 医療費明細      |          |
|                | 給付金支給明細    |          |
|                | 医療費控除申告用   |          |
| 2 <sup>g</sup> | 健診結果情報     | 1        |
|                | 健康度        |          |
|                | 健診結果       |          |
|                | アドバイス&コメント |          |
|                | 改善アドバイス    |          |

医療費情報や健診結果情報 などの機微情報を閲覧するに は、セキュリティーコード(5桁の 数字)の入力が求められます。

MY HEALTH WEB セキュリティーコードのお知らせ

料金別納郵便 〒102-8667 東京都千代田区九段北1丁目13-22 北の丸スクエア ■大切なお知らせが内側にあります。 ■ミシン目から切り取り、ゆっくりはがしてご覧ください。 ■水に漂れた場合はよく戦かしてから開いてください。

> **MSD**製薬 **INVENTING FOR LIFE**

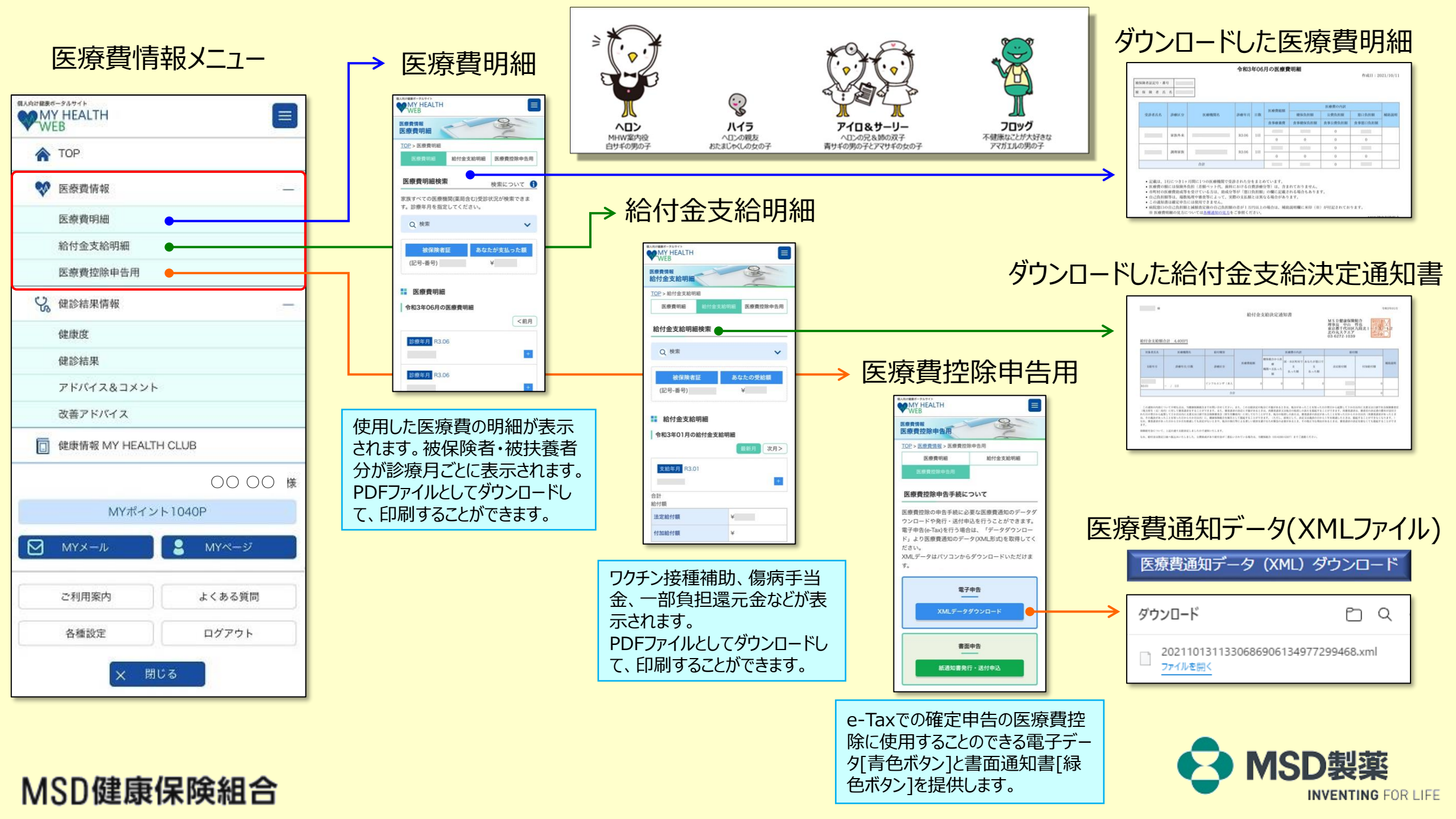

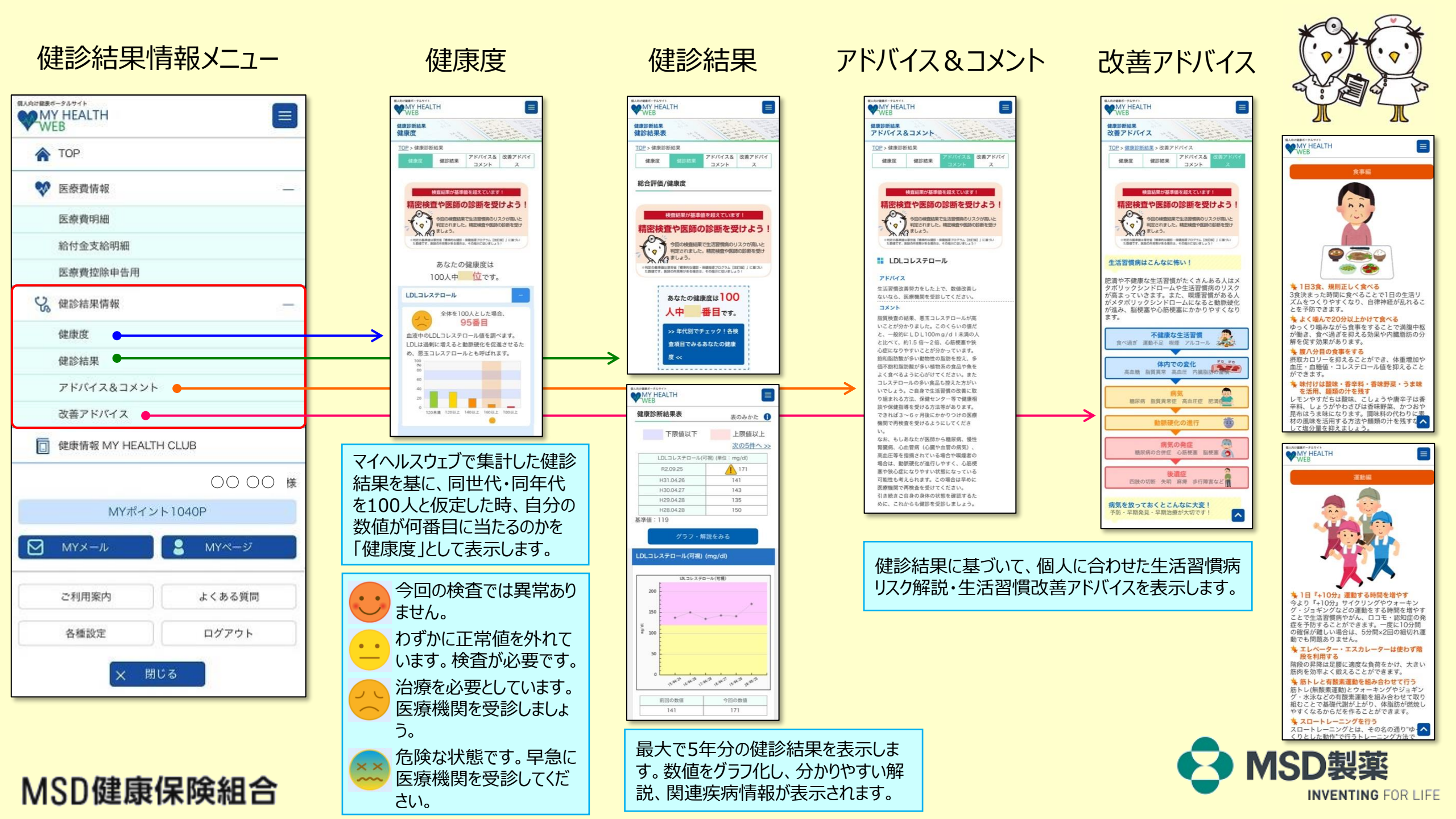

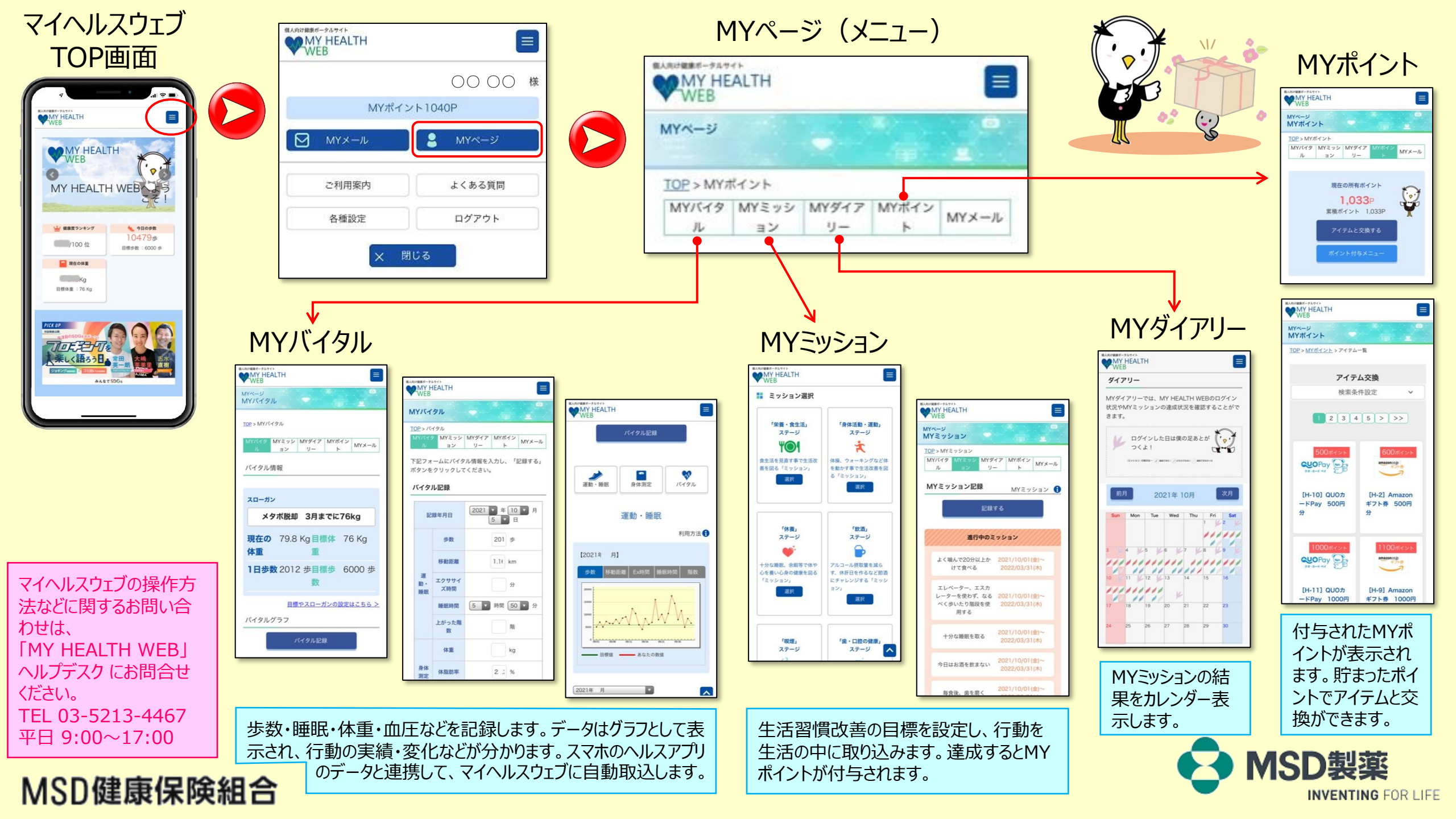

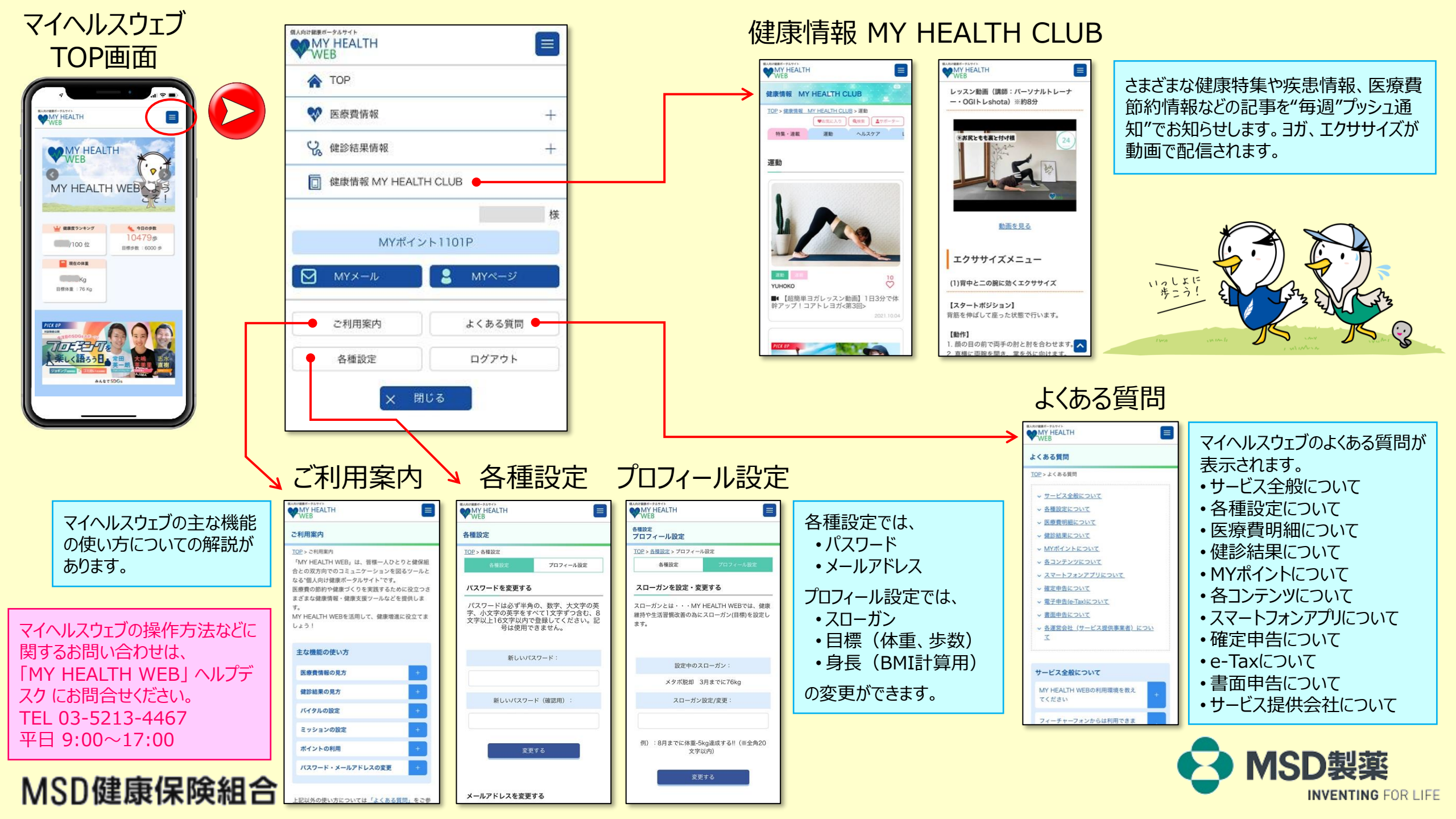